### Installationshinweise OLB Onlinebanking Starter

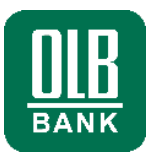

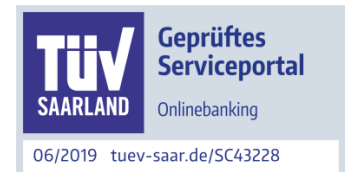

Für die Anleitung beim Medium Wechseldatenträger (USB-Stick) wurde der Browser Firefox genutzt. Texte und Bilder sind bei anderen Browsern ähnlich.

### Herzlich willkommen

Mit dem Onlinebanking haben Sie rund um die Uhr Zugang zu Ihren Konten, Kreditkartenumsätzen, Geldanlagen, Depots und Kreditkonten.

### Sicherheit ist im Onlinebanking die oberste Prämisse

Aus diesem Grund haben wir für Sie mit dem Onlinebanking Starter ein Programm geschaffen, das Ihr Onlinebanking sicherer macht – den Login-Vorgang unterstützt - und eine Ersteinrichtung erleichtert.

Das Zusatzprogramm "OLB Onlinebanking Starter" wird im Rahmen der Installation in die Autostartgruppe integriert und bei jedem Neustart des Computers automatisch gestartet

(sh. auch Taskleistensymbole ). Der "OLB Onlinebanking Starter" läuft im Hintergrund und erkennt automatisch, wenn Sie sich zum OLB Onlinebanking anmelden wollen.

#### Was Sie brauchen:

- Ihre HBCI Zugangsdaten (Benutzerkennung und Kunden ID) aus dem OLB-Anschreiben.
- Wechseldatenträger (z.B.USB-Stick) zur Speicherung der elektronischen Unterschrift (EU).
- Aktuelles Betriebssystem (vorzugsweise Microsoft Windows).
- Drucker zum Ausdruck des Initialisierungsbriefs (INI-Brief).

#### Nützlich zu wissen

- Ist Ihr windows-Betriebssystem auf dem aktuellen Stand?
- Mit welchem Browser arbeiten Sie? Ist Ihr Browser auf dem aktuellen Stand?

Diese Anleitung gilt bei Verwendung des Browser Firefox. Bei Nutzung anderer Browser sind Ablauf und Masken leicht abweichend. Beispielhaft wird der "Log-in" Prozess unter Verwendung eines USB -Memorysticks als Sicherheitsmedium beschrieben.

Für den Mac-Browser Safari, installieren Sie zuerst ein Plug-in. Dazu führen Sie die Datei "Apple Mac OS X Plugin für Safari" aus dem Internet aus. Starten Sie den Browser "Safari" anschließend neu.

#### Inhaltsverzeichnis:

| Installation OLB Onlinebanking Starter          | Seite 2 |
|-------------------------------------------------|---------|
| Ersteinrichtung der elektronischen Unterschrift | Seite 4 |

Sie haben Fragen zum Onlinebanking? Gerne helfen Ihnen unsere Mitarbeiter weiter:

#### Hotline: 0800 570 90 401

(Montag - Freitag von 8:00 bis 18:00 Uhr)

<sup>1</sup>Anrufe aus deutschen Fest- und Mobilfunknetzen sind für Sie kostenfrei. Aus dem Ausland: 0049 441 36141470.

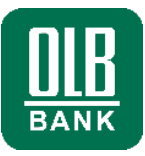

| Installation des "OLB Onlinebanking Starter" Programm                                                                                                    | Rufen Sie die<br>OLB-Internetseite<br><b>www.olb.de</b> auf.                                                                                                    |
|----------------------------------------------------------------------------------------------------|----------------------------------------------------------------------------------------------------|
| I O La fact. Work and here is X       ★       -       -       -       -       -       -       -       -       -       -       -       -       -       -       -       -       -       -       -       -       -       -       -       -       -       -       -       -       -       -       -       -       -       -       -       -       -       -       -       -       -       -       -       -       -       -       -       -       -       -       -       -       -       -       -       -       -       -       -       -       -       -       -       -       -       -       -       -       -       -       -       -       -       -       -       -       -       -       -       -       -       -       -       -       -       -       -       -       -       -       -       -       -       -       -       -       -       -       -       -       -       -       -       -       -       -       -       -       -       -       -       -       -       -       -                                                                                                    | Klicken Sie oben<br>rechts auf das<br>Schlosssymbol /<br>"Login Onlinebanking".                                                                                                    |
|                                                                                                    |                                                                                                    |
| X       Image: Construction of the second second sec                                          | Gehen Sie auf den<br>Reiter " <b>Signatur</b> ".                                                                                                    |
| Sicheres Onlinebanking     Loueseren Sicherheitseente finden Sie<br>Hinweise zu Jhrem Onlinebanking:     Sizet den 'OLB Onlinebanking Starter'. Sie finden den 'OLB Onlinebanking Starter' in<br>Starten Sie jetzt den 'OLB Onlinebanking Starter'. Sie finden den 'OLB Onlinebanking Starter' in<br>Starten Sie jetzt den 'OLB Onlinebanking Starter'. Sie finden den 'OLB Onlinebanking Starter' in<br>Starten Sie jetzt den 'OLB Onlinebanking Starter'. Sie finden den 'OLB Onlinebanking Starter' in<br>Starten Sie jetzt den 'OLB Onlinebanking Starter'. Sie finden den 'OLB Onlinebanking Starter' in<br>Starten Sie jetzt den 'OLB Onlinebanking Starter'. Sie finden den 'OLB Onlinebanking Starter' in<br>Starten Sie jetzt den 'OLB Onlinebanking Starter'. Sie finden den 'OLB Onlinebanking Starter'. Sie finden den 'OLB Onlinebanking Starter'. Sie fin                    | Falls dieser nicht<br>eingeblendet ist, klicken<br>Sie bitte auf "weitere<br>Legitimationsverfahren"/<br>Reiter Signatur. Danach<br>auf den LINK im<br>Hinweistext "OLB<br>Onlinebanking Starter". |
|                                                                                                    |                                                                                                    |
| Öffnen von OLB.Onlinebanking.Starter.msi       ×         Sie möchten folgende Datei öffnen:          Ø       OLB.Onlinebanking.Starter.msi         Vom Typ: Windows Installer Package (2,4 MB)          Von: https://hbciweb-int.olb.de          Möchten Sie diese Datei speichern?                                                                                                    | Die erforderliche<br>Installationsdatei<br>erscheint. Klicken Sie<br>auf " <b>Datei speichern</b> ".                                                                                               |
| Datei speichern Abbrechen                                                                                                    |                                                                                                    |
| Date Bearbeiten Anicht Chromk Leszeichen Egres Eilfe - O ×<br>Oldenburgische Landerbank AG (DB) https://hbdiweb.obb.de/financebrowser/5/ C C Q, Suchen C C Q, Suchen C C C Q, Suchen C C C Q, Suchen C C C Q, Suchen C C C Q, Suchen C C C Q, Suchen C C C C Q, Suchen C C C C Q, Suchen C C C C C C C C C C C C C C C C C C C                                                                                                    | Nach dem Download,<br>klicken Sie zur<br>Installation auf die<br>oben rechts<br>angezeigte Datei<br>(sh. blauer Pfeil).                                                                            |
| Ausführbare Datei öffnen? ×<br>OLB.Onlinebanking.Starter(3).msi" ist eine ausführbare Datei. Ausführbare Dateien können Viren oder anderen böswilligen Code enthalten, der Ihrem Computer schaden könnte. Sind Sie sicher, dass Sie "OLB.Onlinebanking.Starter(3).msi" ausführen wollen?<br>OK Abbrechen                                                                                                    | Den ggf. angezeigten<br>Sicherheitshinweis<br>bestätigen Sie bitte<br>unbedingt mit OK.                                                                                                    |
|                                                                                                    |                                                                                                    |
| Concernence de la Carlon de la concerne de la concernence de la concernence de la co | Klicken Sie auf<br>"LOGIN<br>AUSFÜHREN"<br>(Wenn der orange<br>Button nicht sichtbar<br>ist, drücken Sie die<br>Taste "F5" auf Ihrer<br>Tastatur, zur<br>Aktualisierung.                           |

# Installationshinweise

**OLB** Onlinebanking Starter

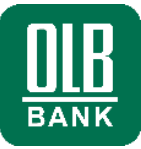

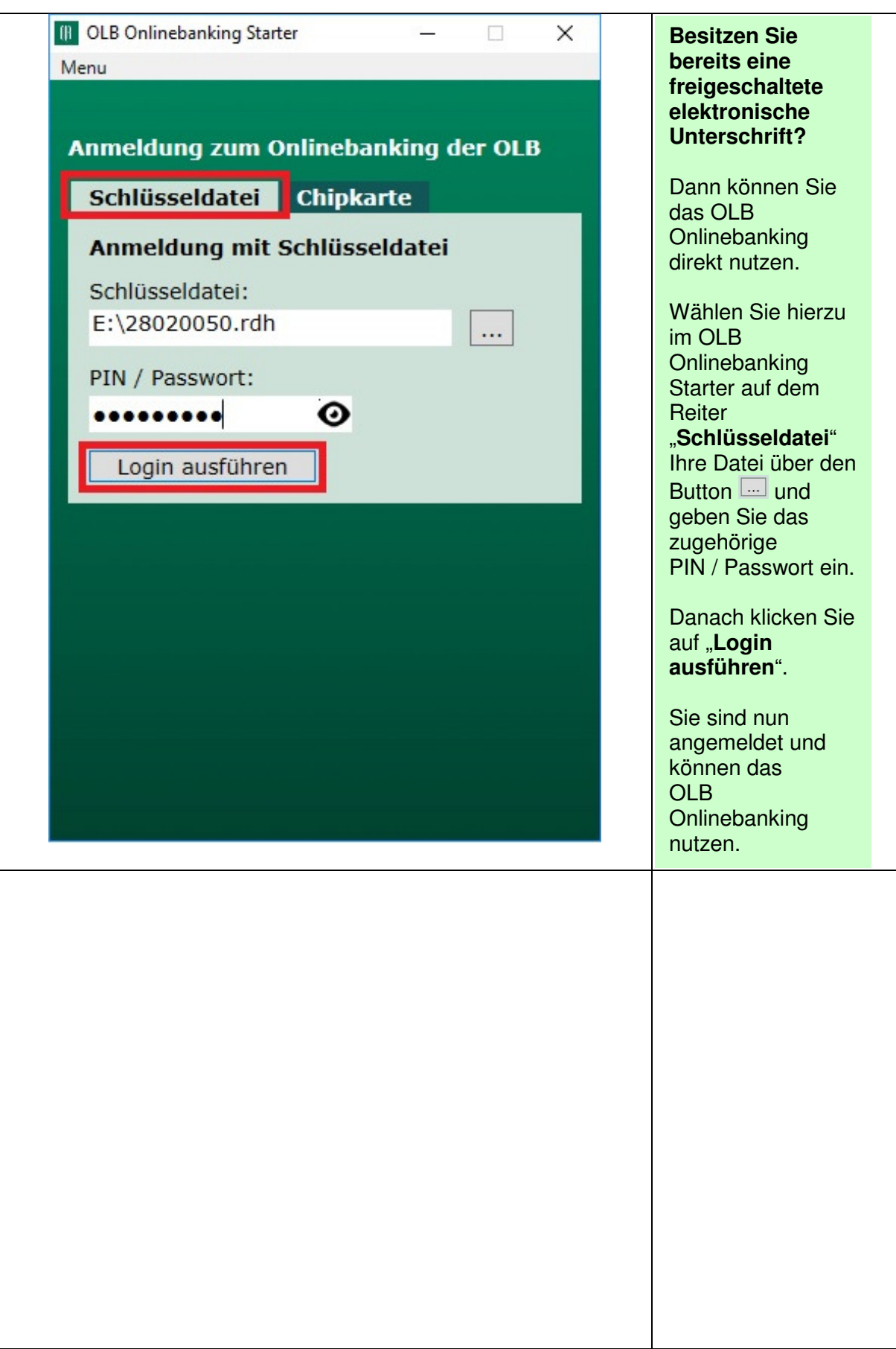

**<u>OLB</u>** BANK

| OLB Onlinebanking Sta | ter |
|-----------------------|-----|
|-----------------------|-----|

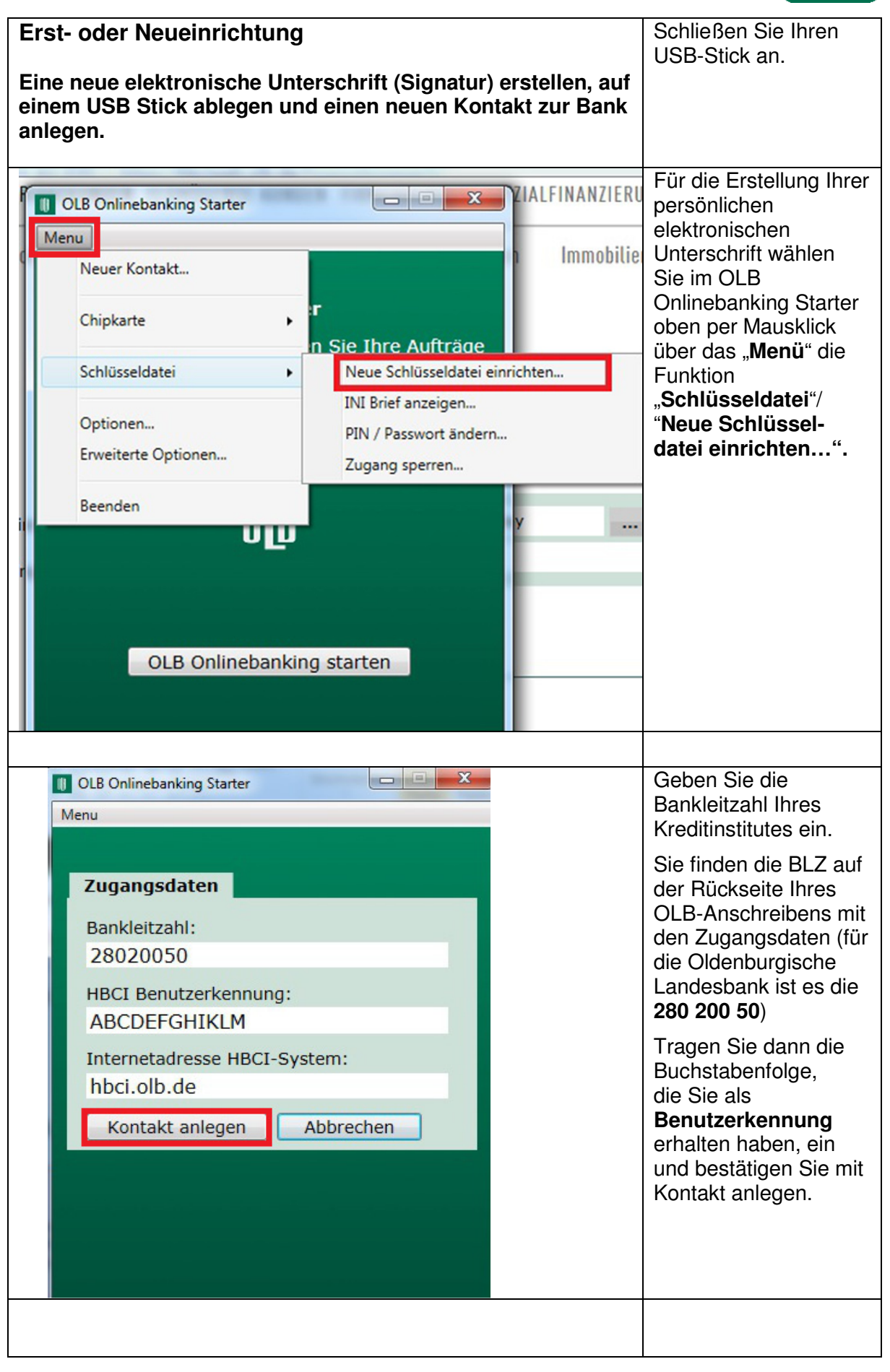

## Installationshinweise OLB Onlinebanking Starter

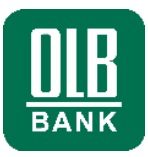

| Computer<br>Lokaler Datenträger (C:)<br>Lokaler Datenträger (D:)<br>PLATINUM (F:)<br>Dateiname: 28020050.key<br>Dateityp: Alle Sicherheitsdateien (*.key;*.rdh;*.fst;*.sec)<br>Ordner ausblenden<br>Speichern<br>Abbrechen                                                                             | Eine Sicherheitsdatei<br>mit dem Namen<br>"28020050" oder<br>"28020050.rdh oder<br>28020050.key" wurde<br>erzeugt und muss nun<br>auf Ihrem USB–Stick<br>abgespeichert werden.<br>Bitte wählen Sie als<br>Speicherort das<br>Laufwerk Ihres USB-<br>Sticks aus.                                                               |
|----------------------------------------------------------------------------------------------------|----------------------------------------------------------------------------------------------------|
| OLB Onlinebanking Starter         Menu         PIN / Passwort         Bitte geben Sie die neue Pin ein und<br>wiederholen sie diese. Wenn die Eingaben<br>übereinstimmen wird die Pin auf dem<br>Sicherheitsmedium geändert.         Neue PIN / Passwort:         •••••••••••••••••••••••••••••••••••• | Vergeben Sie zum<br>Schutz der<br>Schlüsseldatei ein<br>individuelles Passwort<br>mit mind. 8 Stellen und<br>einem Sonderzeichen<br>(wie angegeben).<br>Bei der erstmaligen<br>Eingabe ist das<br>Passwort zu<br>wiederholen.<br>Danach klicken Sie auf<br>Kontakt einrichten.                                                |
|                                                                                                    | Es erscheint der                                                                                                    |
| Hier am OLB.<br>Beispiel OLB.<br>Beispiel OLB.<br>B2 CA 77 29 E7 27 13 B7 C2 53 7C 88 E0 51 65 D6<br>70 A6 20 45 37 51 AF BB 2D 53 86 CC A0 C7 C7 95                                                                                                    | Hashwert <b>ihrer Bank</b> .<br>Die entsprechenden<br>Bankparameter bei<br>Nutzung eines<br>Wechseldatenträger<br>finden Sie auch auf<br>der Rückseite Ihres<br>Anschreibens oder auf<br><u>www.olb.de/key/</u><br>Reiter "Service und<br>Anleitungen".<br>Vergleichen Sie den<br>Banken-Hash-Wert<br>dort mit Ihrer Anzeige. |

## Installationshinweise OLB Onlinebanking Starter

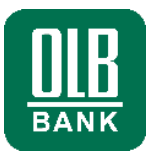

| OLB Onlinebanking Starter X<br>Die Schlüsseldatei wurde erfolgreich angelegt. Im Anschluss wird der<br>INI-Brief erzeugt.<br>Nach Rücksendung Ihres INI-Briefs und Prüfung durch die OLB wird<br>Ihr Zugang in ca. 2-3 Tagen freigeschaltet. Anschließend können Sie<br>das OLB Onlinebanking in vollem Umfang nutzen.<br>OK | Nun wird Ihr<br>persönlicher<br>Initialisierungsbrief<br>erzeugt. Bitte warten<br>Sie die INI-Brief<br>Anzeige ab.<br>Den Onlinebanking<br>Starter können Sie<br>über das Kreuz oben |  |
|----------------------------------------------------------------------------------------------------|----------------------------------------------------------------------------------------------------|--|
|                                                                                                    | rechts schlieben.                                                                                                    |  |
|                                                                                                    |                                                                                                    |  |
| Ini-Brief für HBCI Homebanking<br>Bitte unterschreiben Sie diesen Ini-Brief und schicken Sie ihn an Ihr K<br>Unterschrift. Erst wenn das Kreditinstitut den Schlüssel freigeschaltet 1<br>Benutzername:                                                                                                    | Drucken Sie Ihren INI-<br>Brief aus.<br>Tragen Sie Ihren Vor-<br>und Nachname ein<br>und unterschreiben<br>Sie den INI-Brief.                                                        |  |
| E-Mail:<br>Telefon:<br>Datum: 20.6.2019<br>Uhrzeit: 13:40 Uhr<br>Empfängerbank (BLZ): MUSTER                                                                                                    | Entweder leiten Sie<br>den Brief an Ihre OLB-<br>Filiale oder senden ihn<br>per Post an<br>Oldenburgische<br>Landesbank AG Stau<br>15/17<br>26122 Oldenburg                          |  |
| Benutzerkennung: ABCDEFABCDEFA                                                                                                    | Alternativ können Sie<br>ein Scan-PDF oder ein                                                                                                    |  |
| Schlüsselnummer: 10                                                                                                    | unterschriebenen INI-                                                                                                    |  |
| Schlüsselversion: 1                                                                                                    | Briefes an die Mail-<br>Adresse                                                                                                    |  |
| HBCI-Version: 300                                                                                                    | " <u>freischaltung@</u>                                                                                                    |  |
| Sicherheitsprofil: RDH-10                                                                                                    | olb.de" senden.                                                                                                    |  |
|                                                                                                    |                                                                                                    |  |
| Nach einer Prüfung durch die Bank<br>wird Ihr Zugang schnellstmöglich freigeschaltet.<br>Danach können Sie das OLB Onlinebanking nutzen.                                                                                                    |                                                                                                    |  |